# Collecter le bundle de journaux de périphériques en mode géré Intersight dans la console de périphériques

#### Table des matières

| ntroduction           |  |
|-----------------------|--|
| Conditions préalables |  |
| Exigences             |  |
| Composants utilisés   |  |
| nformations générales |  |
| Solution              |  |
| Conclusion            |  |
| Remarques             |  |

# Introduction

Ce document décrit comment collecter des journaux à partir de la console du périphérique en mode géré Intersight (IMM) au cas où le périphérique ne serait pas accessible à partir d'IMM.

# Conditions préalables

#### Exigences

Aucune exigence spécifique n'est associée à ce document.

#### Composants utilisés

Ce document n'est pas limité à des versions de matériel et de logiciel spécifiques.

The information in this document was created from the devices in a specific lab environment. All of the devices used in this document started with a cleared (default) configuration. Si votre réseau est en ligne, assurez-vous de bien comprendre l'incidence possible des commandes.

# Informations générales

Dans certains cas, un composant tel qu'un Fabric Interconnect (FI), un Fabric Extender, un châssis ou un serveur se déconnecte d'Intersight, ce qui empêche le TAC Cisco d'extraire les journaux via Intersight ou manuellement via l'interface utilisateur graphique d'Intersight. Dans ces cas, les journaux sont toujours nécessaires pour le dépannage, et il existe une autre façon de les collecter, à savoir via la console de périphérique.

### Solution

Vous devez d'abord localiser l'adresse IP de l'une des interconnexions de fabric dans le domaine. Vous pouvez le trouver sous l'onglet Fabric Interconnect (1) dans IMM, sous la colonne Management IP address (2).

| ≡   | ::::::: Intersight              | 🖁 Infrastructure Service 🗸 | Q Search                                        | C 0 1 01                      | <b>€] 36</b> Q (                                     | <b>0</b> 964 🛕 464  |  |
|-----|---------------------------------|----------------------------|-------------------------------------------------|-------------------------------|------------------------------------------------------|---------------------|--|
| :¢: | Overview                        | Fabric Interconr           | nects                                           |                               |                                                      |                     |  |
| Ô   | Operate ^<br>Servers            | * All Fabric Interconn ©   | + [-] B                                         | xport 52 items found          | 26 → per page                                        | ≪ < 1 of 2          |  |
| 1   | Chassis<br>Fabric Interconnects | Health                     | Connection X<br>Connected 48<br>Not Connected 4 | Contract Status 🕷             | Bundle Version<br>4.2(1f) 5<br>4.1(3) 4<br>4.3(2c) 4 |                     |  |
|     | HyperFlex Clusters              | • Healthy 9                | t Hashb                                         | Contract Status               | 2<br>Annagement IB                                   | (2(20) 4<br>ther 35 |  |
|     | Integrated Systems              | 5-IMM-6536                 | FI-A C Healthy                                  | Ontract status Ontract status | 5.200                                                | UCS-FI-6536         |  |
|     |                                 | 5-IMM-6536                 | FI-B O Healthy                                  | 0 Not Covered                 | 5.201                                                | UCS-FI-6536         |  |
| Ø   | Analyze A                       | 2-IMM-6536                 | FI-A O Critical                                 | 0 Not Covered                 | 3.200                                                | UCS-FI-6536         |  |
|     | Forelance No.                   | 2-IMM-6536                 | FI-B O Critical                                 | 0 Not Covered                 | 3.201                                                | UCS-FI-6536         |  |

Emplacement des interconnexions de fabric et des adresses IP de gestion dans IMM

Après avoir localisé l'adresse IP FI, connectez-vous à Device Console de l'interface FI en entrant https://fi-ip-address (Assurez-vous de remplacer fi-ip-address par l'adresse IP que vous avez trouvée dans IMM) et connectez-vous.

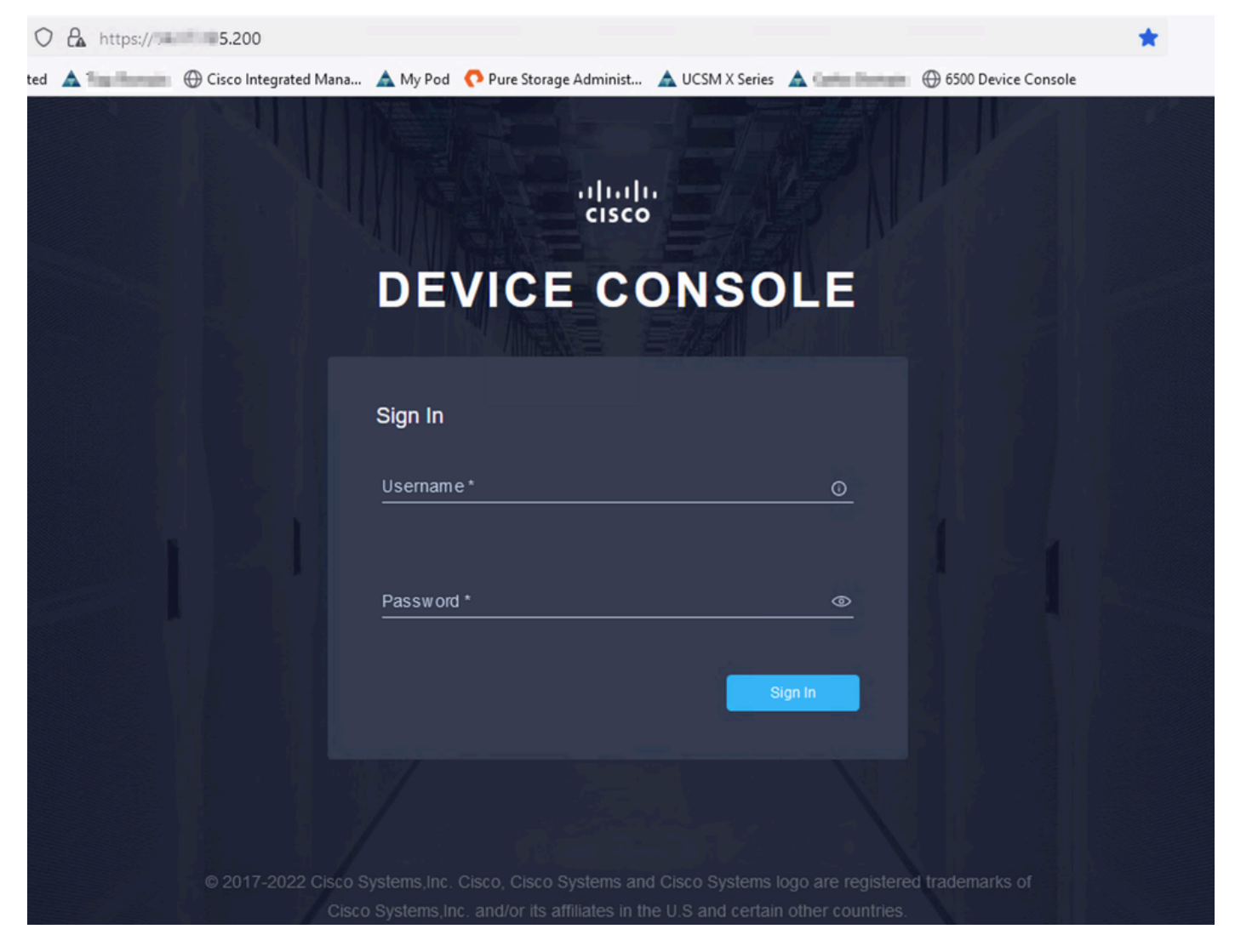

Page de renvoi Device Console

Une fois connecté, cette page s'affiche. Cliquez sur Données de diagnostic.

| ← → C ○ A ○ https:// 5.200                                       | )                                           |                                                    | * |                     |        | ۲ | ப் |
|------------------------------------------------------------------|---------------------------------------------|----------------------------------------------------|---|---------------------|--------|---|----|
| 🕣 Import bookmarks 👋 Getting Started 🔺 🏣 Domain 🕀 Cisco Integrat | ted Mana 🛕 My Pod 	 🌔 Pure Storage Administ | . 🛕 UCSM X Series 🛕 💷 Domain 🕀 6500 Device Console |   |                     |        |   |    |
| cisco                                                            | IMM-6536                                    |                                                    |   | 0                   | G      |   |    |
|                                                                  | NVENTORY DIAGNOSTIC DATA                    |                                                    |   |                     |        |   |    |
| Fabric Interconnect A (Primary)                                  |                                             | Fabric Interconnect B (Subordinate)                |   |                     |        |   |    |
| Management IPs                                                   | 5.200                                       | Management IPs                                     |   | -                   | 5.201  |   |    |
| Model                                                            | UCS-FI-6536                                 | Model                                              |   | UCS-FI-             | 6536   |   |    |
| Serial                                                           | 1003401908                                  | Serial                                             |   | tion and the second | eine - |   |    |
| Firmware Version                                                 | 9.3(5)l43(2b)                               | Firmware Version                                   |   | 9.3(5)14            | 3(2b)  |   |    |
| Available Memory                                                 | 19.11 MiB                                   | Available Memory                                   |   | 19.1                | 1 MiB  |   |    |
| Total Memory                                                     | 31.31 MiB                                   | Total Memory                                       |   | 31.3                | 1 MiB  |   |    |
|                                                                  |                                             |                                                    |   |                     |        |   |    |

Page de renvoi de la console de périphérique/données de diagnostic

Dans l'onglet Diagnostic Data, cliquez sur Generate Tech Support Bundle.

|         | 0                 | A 0- | https:// 5.20      | 00/an/tech  | -support/?\$cu | urrentPage=18(\$ | pageSize=10             |               |               | \$                    |           |     | $\overline{\mathbf{v}}$ |
|---------|-------------------|------|--------------------|-------------|----------------|------------------|-------------------------|---------------|---------------|-----------------------|-----------|-----|-------------------------|
| narks 😆 | Getting Started   | A Do | main 🕀 Cisco Integ | rated Mana. | 🛕 My Pod       | Pure Storage     | Administ 🛕 UCSM X Serie | : 🛕 🛑 Domain  | 🕀 6500 Device | Console               |           |     |                         |
| ciso    | co DEVICE         | CONS | OLE                | -IMI        | M-6536         |                  |                         |               |               |                       | 0         | G   |                         |
| SYSTE   | EM INFORMATION    | DEVI | CE CONNECTOR       | INVENTOR    |                | OSTIC DATA       |                         |               |               |                       |           |     |                         |
|         |                   |      |                    |             |                |                  |                         |               |               | Generate Tech Sup     | port Bund | die | ^                       |
|         |                   |      |                    |             |                |                  |                         | 4 items found | 10 🗸 per page | • K < <u>1</u> of 1 ≥ |           |     |                         |
| Date    | e/Time            |      |                    |             | Oper State     |                  | Bundle Type             |               |               |                       |           |     |                         |
| Feb     | 22, 2024 9:02 AM  |      |                    |             |                |                  | Server                  |               |               | 123.5                 | 3 MIB     |     |                         |
| Jan     | 17, 2024 10:47 AM | 4    |                    |             |                |                  | Fabric Interconnect     |               |               | 213.8                 | 4 MiB     |     |                         |
| Oct     | 18, 2023 10:27 AN | I    |                    |             |                |                  | Fabric Interconnect     |               |               | 121.5                 | 2 MiB     |     |                         |
| Oct     | 12, 2023 4:14 PM  |      |                    |             |                |                  | Fabric Interconnect     |               |               | 231.0                 | 5 MiB     |     |                         |
|         |                   |      |                    |             |                |                  |                         |               |               | K < 1                 | of 1 🕟    |     |                         |
|         |                   |      |                    |             |                |                  |                         |               |               |                       |           |     |                         |

Générer une offre d'assistance technique

Une invite s'affiche pour vous permettre de sélectionner le périphérique pour lequel vous souhaitez collecter les journaux. Après avoir sélectionné le périphérique souhaité, cliquez sur Generate.

| Device Type * |         |   |
|---------------|---------|---|
| Server        |         | ~ |
|               |         |   |
| Server *      |         |   |
|               | 536-1-1 | ~ |
|               |         | , |
|               |         |   |
|               |         |   |
|               |         |   |

Générer des journaux

Lorsque la génération des journaux est terminée, sélectionnez . . . (1) et sélectionnez Télécharger (2).

| C       | 0 8 0                 | https:// 5.200         | D/an/tech-support/?\$currentPage=1 | 1&\$pageSize=10         |                         |                   |                       |      |
|---------|-----------------------|------------------------|------------------------------------|-------------------------|-------------------------|-------------------|-----------------------|------|
| okmarks | 👏 Getting Started  🔺  | Domain   Gisco Integra | ited Mana 🛕 My Pod 🔹 💎 Pure Stora  | age Administ 🛕 UCSM X S | Series 🛕 🖬 Domain 🕀 650 | 00 Device Console |                       |      |
|         | cisco DEVICE CO       | NSOLE                  | IMM-6536                           |                         |                         |                   | 0                     | Đ    |
|         | SYSTEM INFORMATION D  | EVICE CONNECTOR I      |                                    |                         |                         |                   |                       |      |
|         |                       |                        |                                    |                         |                         | Gen               | erate Tech Support Bu | ndle |
|         |                       |                        |                                    |                         | 4 items found 10 🗸      | per page 🔣 🔇      | 1 of 1 🕞 河            | ٢    |
|         | Date/Time             |                        | Oper State                         | Bundle Type             | Reason                  |                   | <br>Size              |      |
|         | Feb 22, 2024 9:02 AM  |                        |                                    | Server                  |                         |                   | 123.58 M              |      |
|         | Jan 17, 2024 10:47 AM |                        |                                    | Fabric Interconnect     |                         | 2                 | Download              |      |
|         | Oct 18, 2023 10:27 AM |                        |                                    | Fabric Interconnect     |                         |                   | Delete                |      |
|         | Oct 12, 2023 4:14 PM  |                        | 💿 Available                        | Fabric Interconnect     |                         |                   | 231.06 MiB            |      |
|         |                       |                        |                                    |                         |                         |                   | K K 1 of 1 🔉          |      |

Les journaux peuvent maintenant être téléchargés sur le routeur TAC.

# Conclusion

En utilisant les informations ci-dessus, vous savez désormais comment collecter des journaux si vos périphériques ne peuvent pas communiquer avec Intersight.

#### Remarques

D'autres méthodes de collecte de journaux dans IMM sont disponibles ici :

Collecter manuellement les bundles d'assistance technique UCS gérés par Intersight

La collecte de bundles de journaux pour UCSM et CIMC est ici :

Collecter les fichiers d'assistance technique UCS - Gammes B, C et S

#### À propos de cette traduction

Cisco a traduit ce document en traduction automatisée vérifiée par une personne dans le cadre d'un service mondial permettant à nos utilisateurs d'obtenir le contenu d'assistance dans leur propre langue.

Il convient cependant de noter que même la meilleure traduction automatisée ne sera pas aussi précise que celle fournie par un traducteur professionnel.